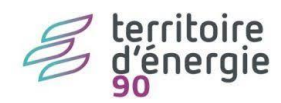

## Modifier le nom de l'élu

## Contenu

| Version emagnus e.paie    | 2 |
|---------------------------|---|
| Mise à jour du signataire | 2 |

## Version emagnus e.paie

## Mise à jour du signataire

Les élections sont passées, votre maire ou président a changé. Veuillez suivre la procédure décrite ici pour mettre à jour le nom de l'élu dans votre progiciel de paie.

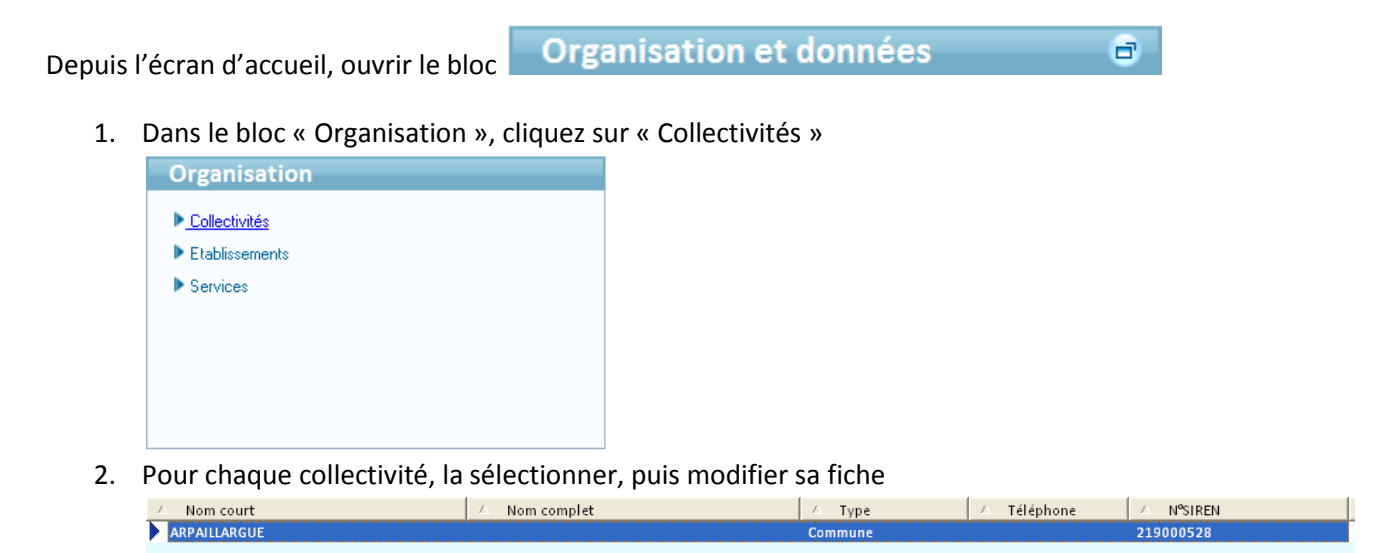

3. Dans la partie basse de l'écran, renseigner les informations relatives au signataire

| - Signatair<br>Civilité | M. 🗸     | Type Signataire | Le Maire       | • |
|-------------------------|----------|-----------------|----------------|---|
| Nom                     | LE MAIRE | Prénom          | D'arpaillargue |   |
| Enregistrer             |          |                 |                |   |

5. Recommencer les manipulations 2 à 4 pour chaque collectivité gérée puis fermer

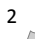

4.